iMC EPS 罗孝晨 2020-06-23 发表

# 组网及说明

iMC-EPS 7.3E0605P08 Windows Server2012R2 SQL SERVER 2012

#### 配置步骤

一、当前, EPS调试工具不再是单独使用的软件, 而是被集成进了扫描器里面, 必须先安装扫描器, 才会出现调试工具的入口。

二、Windows版本:

(1) 调试工具的入口在扫描器的安装路径下,例如当前的扫描器安装路径是C:\Program Files\EPSSc anner,该目录下有个文件夹EScannerTools,调试工具就在这个文件夹下。双击EScannerTools.exe ,即可打开应用的图形界面。

| 共享 ▼ 新建文件夹        |                 | _          |
|-------------------|-----------------|------------|
| 名称                | 修改日期            | 美型         |
| 🍶 арр             | 2019/8/20 12:29 | 文件夹        |
| 🎉 data            | 2019/8/20 12:29 | 文件夹        |
| platforms         | 2019/8/20 12:29 | 文件夹        |
| EScannerTools.exe | 2019/8/20 11:22 | 应用程序       |
| 🚳 getLog.bat      | 2019/8/19 16:31 | Windows 批》 |
| icudt52.dll       | 2019/8/20 11:38 | 应用程序扩展     |
| icuin52.dll       | 2019/8/20 11:38 | 应用程序扩展     |
| icuuc52.dll       | 2019/8/20 11:38 | 应用程序扩展     |
| libEGL.dll        | 2019/8/20 11:38 | 应用程序扩展     |
| libGLESv2.dll     | 2019/8/20 11:38 | 应用程序扩展     |
| 🚳 msvcp120.dll    | 2019/8/20 11:38 | 应用程序扩展     |
| msvcr120.dll      | 2019/8/20 11:38 | 应用程序扩展     |
| Qt5Core.dll       | 2019/8/20 11:38 | 应用程序扩展     |
| Qt5Gui.dll        | 2019/8/20 11:38 | 应用程序扩展     |
| Qt5Network.dll    | 2019/8/20 11:38 | 应用程序扩展     |
| Qt5Widgets.dll    | 2019/8/20 11:38 | 应用程序扩展     |
| snmp_check.bat    | 2019/7/12 17:48 | Windows 批  |

#### (2) http指纹配置

输入目标端点IP和端口号(默认80),点击指纹采集,会针对该IP进行抓包,3s后调用系统浏览器打 开该IP的http页面(IP:80),点击结束停止抓包,抓包文件会保存在当前目录下,文件名为IP.pcapng

| urrbinix 扫描型 | 口志 | 四天道亂 | 蒲山友均 |
|--------------|----|------|------|
| 湍点IP地址       |    |      |      |
| 端点端口号        | 80 |      |      |
| 指纹采集         | ]  | 结束采  | 集    |
|              |    |      |      |
|              |    |      |      |

## (3) 扫描器日志

如下图所示,扫描器日志的搜集可以选择三种类型:当天,全部日期和特定日期。选择任一种类型, 点击日志打包。对应日期的日志log文件夹和扫描结果ScanRet文件夹会被打包成log.zip,被保存到当前目录下的log\_result文件夹下。当前的完整路径是C:\Program

Files\EPSScanner\EScannerTools\log\_result, 解压缩这里的log.zip即可获取对应的日志和扫描结果文件。

| 天世     |           |
|--------|-----------|
| ◎ 全部日期 |           |
| ◎ 特定日期 | 2019/8/20 |
|        | 日志打包      |

# (4) 网关适配

输入目标网关IP地址,选择对应的SNMP版本,并输入需要的参数,点击获取信息。查询到的网关SN MP信息会保存在当前目录下的check\_result文件夹下。另外,还可以点击OID列表按钮,去里面修改 默认的节点信息。

| attp指纹 扫                    | 描器日志 网关适配 端口发            |
|-----------------------------|--------------------------|
| 目标网关IP地址                    | · OID列表                  |
| <ul> <li>SMMP V1</li> </ul> | SHMP V2c SHMP V3         |
| 只读团体字                       |                          |
| 用户名                         |                          |
| 认证加密方式                      | SMMPv3 No-Priv No-Auth 💌 |
| 认证密码                        |                          |
| 加密密码                        |                          |
|                             |                          |

### (5) 端口发现

在输入框中输入IP地址,点击添加,需要扫描的IP地址在列表中显示。除特殊情况外,都是选择TCP 端口扫描方式。点击开始扫描,扫描结果文件会保存在当前目录下,文件名为 PortScan\_TCP.txt

| 扫描器日 | 1志   网关 | 适配 | 端口发现 |
|------|---------|----|------|
|      |         |    |      |
|      |         |    |      |
|      |         |    |      |
|      | 添加      |    | 脉    |

# 配置关键点

- (1) Linux版本扫描器端点适配调试工具在EScan/Tools中,使用方法与Windows版本一致。
- (2) 调试工具必须安装扫描器之后才能在相应目录中出现。